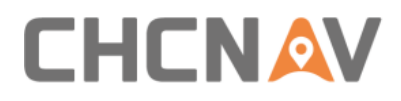

# **CHCNAV NX510**

**Commissioning Guide** 

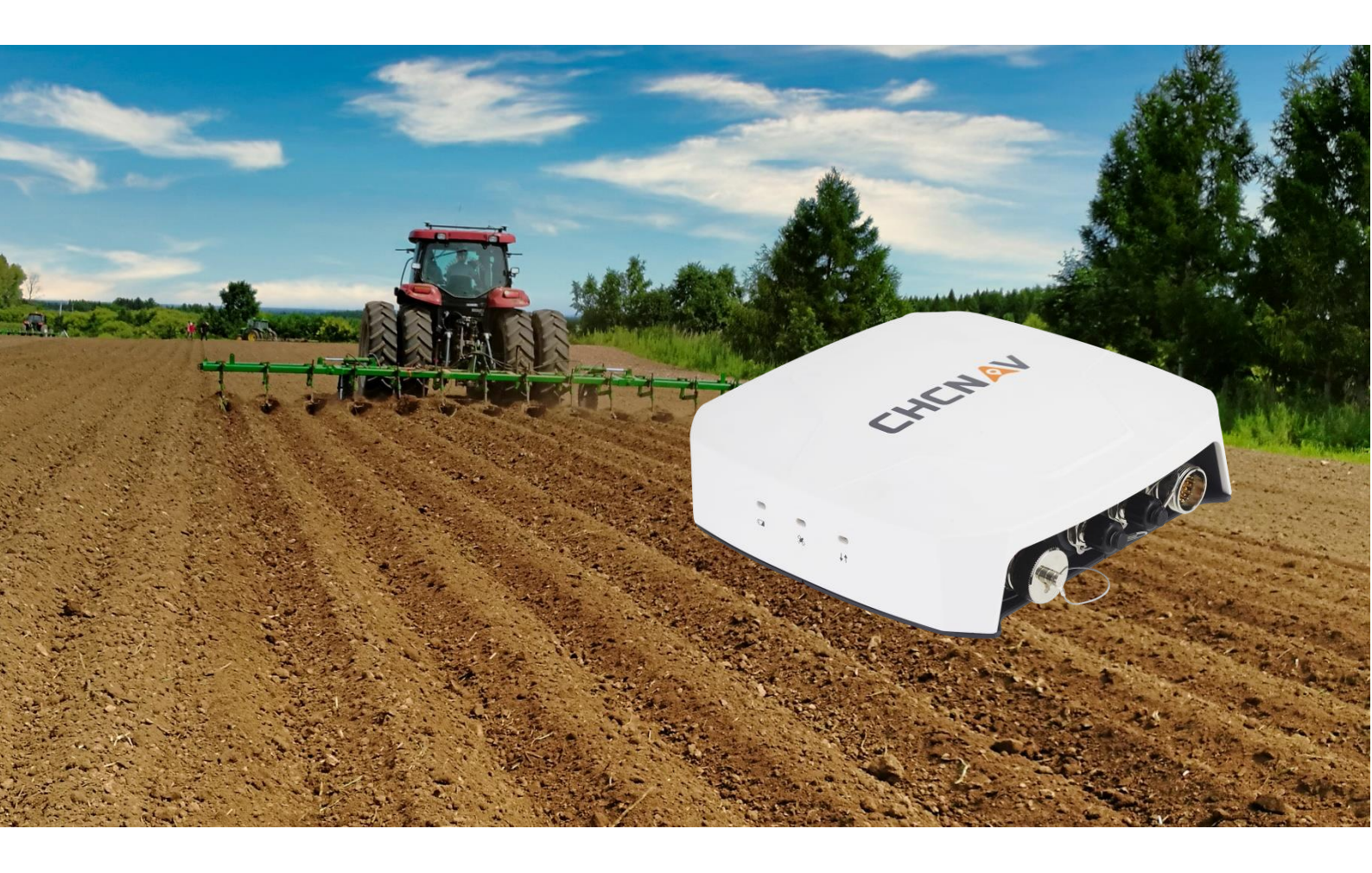

Precision Agriculture | November 2020

Make your work more efficient

# Table of Contents

| Pre | face                                                                | 3   |
|-----|---------------------------------------------------------------------|-----|
|     | Copyright                                                           | . 3 |
|     | Safety Warnings                                                     | . 3 |
|     | FCC Interference Statement                                          | . 3 |
|     | CE Interference Statement                                           | . 4 |
| 1   | Preparation before commissioning                                    | . 5 |
|     | 1.1 Software installation                                           | . 5 |
|     | 1.2 Controller upgrade                                              | . 9 |
|     | 1.3 Software Registration                                           | 11  |
|     | 1.4 Software update                                                 | 12  |
| 2   | Receiver settings                                                   | 15  |
|     | 2.1. Meaning of signal icons                                        | 15  |
|     | 2.2 Multi-network mode (using a network base station)               | 16  |
|     | 2.4 Single-network mode (using tablet/ controller built-in network) | 19  |
| 3   | Mechanical Calibration                                              | 20  |
|     | 3.1. Install Settings                                               | 21  |
|     | 3.2 Vehicle parameter input                                         | 22  |
|     | 3.3 Controller Orientation                                          | 25  |
|     | 3.4 GA-Sensor installation                                          | 25  |
|     | 3.5 Angle sensor                                                    | 26  |
|     | 3.6 Steering Wheel Calibration                                      | 27  |
|     | 3.7 Installation error calibration                                  | 32  |

### Preface

### Copyright

#### Copyright 2016-2017

CHC | Shanghai Huace Navigation Technology Ltd. All rights reserved. The CHC are trademark of Shanghai Huace Navigation Technology Limited. All other trademarks are the property of their respective owners.

#### Trademarks

All product and brand names mentioned in this publication are trademarks of their respective holders.

### **Safety Warnings**

The Global Positioning System (GPS) is operated by the U.S. Government, which is solely responsible for the accuracy and maintenance of the GPS network. Accuracy can also be affected by poor satellite geometry and obstructions, like buildings and heavy canopy.

#### FCC Interference Statement

This equipment has been designed to comply with the limits for a Class B digital device, pursuant to part 15 of the FCC Rules in the Portable Mode. These limits are designed to provide reasonable protection against harmful interference in a residential installation.

Operation is subject to the following two conditions: (1) this device may not cause harmful interference and (2) this device must accept any interference received, including interference that may cause undesired operation.

#### Preface

### **CE Interference Statement**

Declaration of Conformity: Hereby, Shanghai Huace Navigation Technology Ltd. declares that the NX510 is in compliance with the essential requirements and other relevant provisions of Directive 2014/53/EU. A copy of the Declaration of conformity can be found at Shanghai Huace Navigation Technology Ltd.

# CE F©

## **1** Preparation before commissioning

Before starting the commissioning of the NX510 autosteering system, please contact your CHCNAV representative to check out if newest software or firmware upgrades are available for your system. If your NX510 is already updated, you can proceed directly to the Section 2 Receiver Setting.

#### **1.1 Software installation**

Before installing the software, check its current version. (Click AgNav3.0 to run the software, click [Settings]-[About], you can view the software version and firmware version.)

| ← About          |                |
|------------------|----------------|
|                  | 2.6.2.20210112 |
| Firmware Version | 1.1.36         |
| Flow Card        | >              |
| Data Renewal     |                |
| Register         | >              |
| Software         | >              |
| Firmware Update  | >              |
| System update    | >              |
| Guidance         |                |

Copyright © 2017 HuaCe Inc

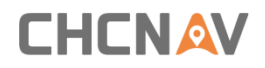

Insert the USB flash drive into the display, click [ 📑 ], and [ES file browser]

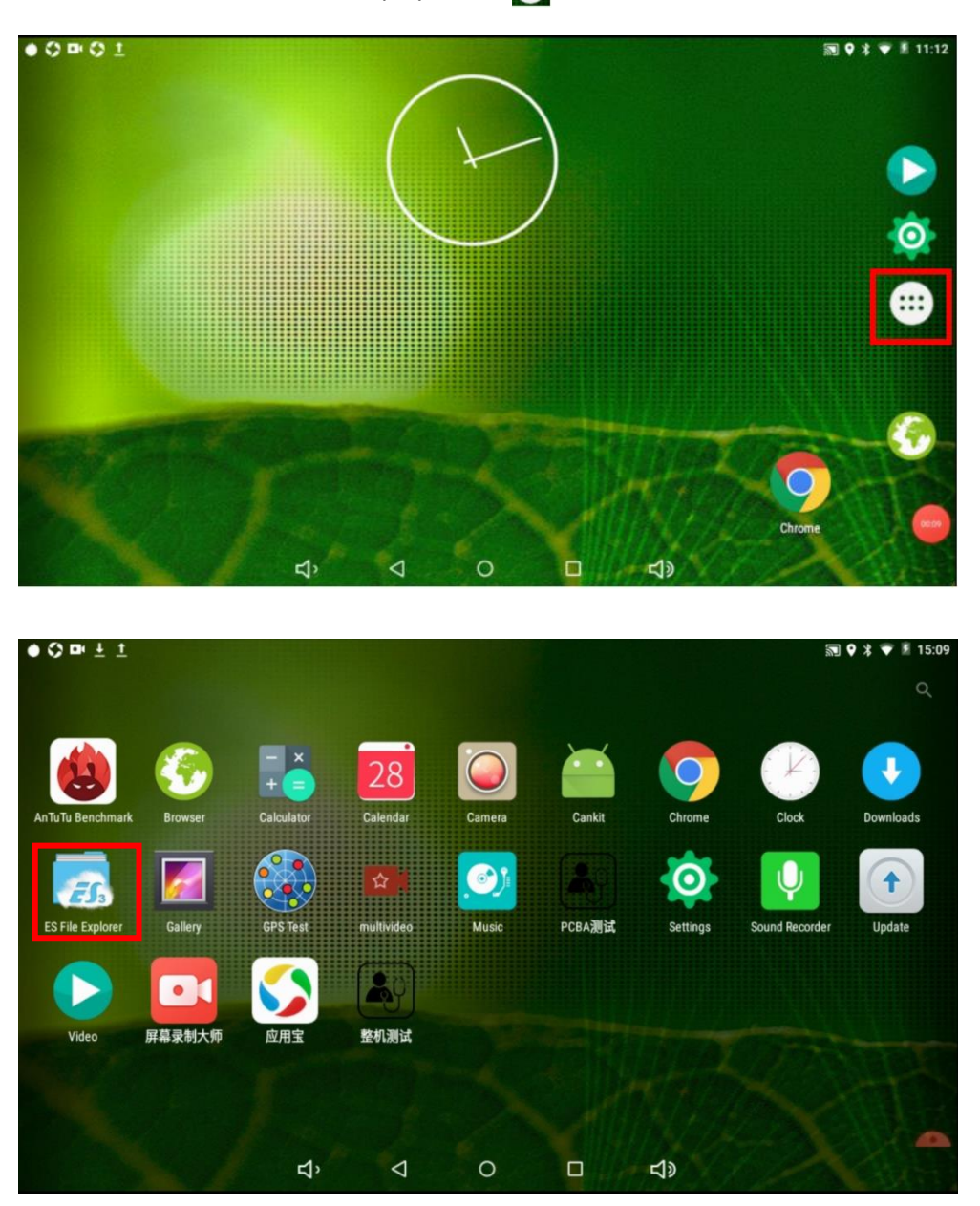

Find the USB disk path (usually named USB500 \*) on the left side of the ES file Explorer and find the software installation package named [AgNav3. \*. Apk]

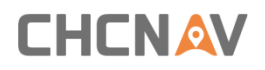

Double-click the installation package and click [Install]

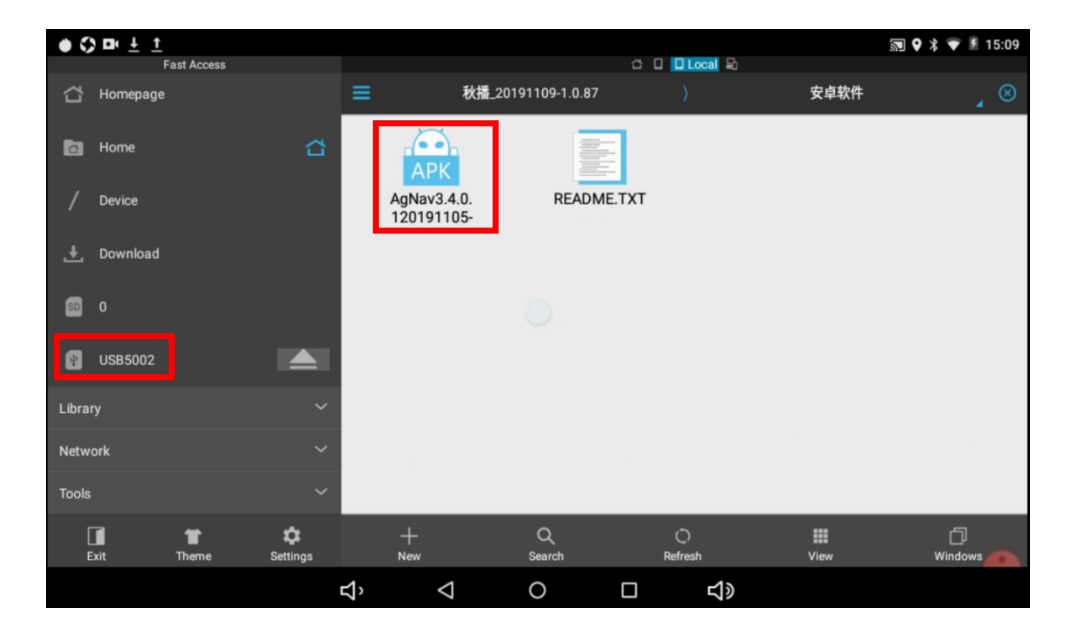

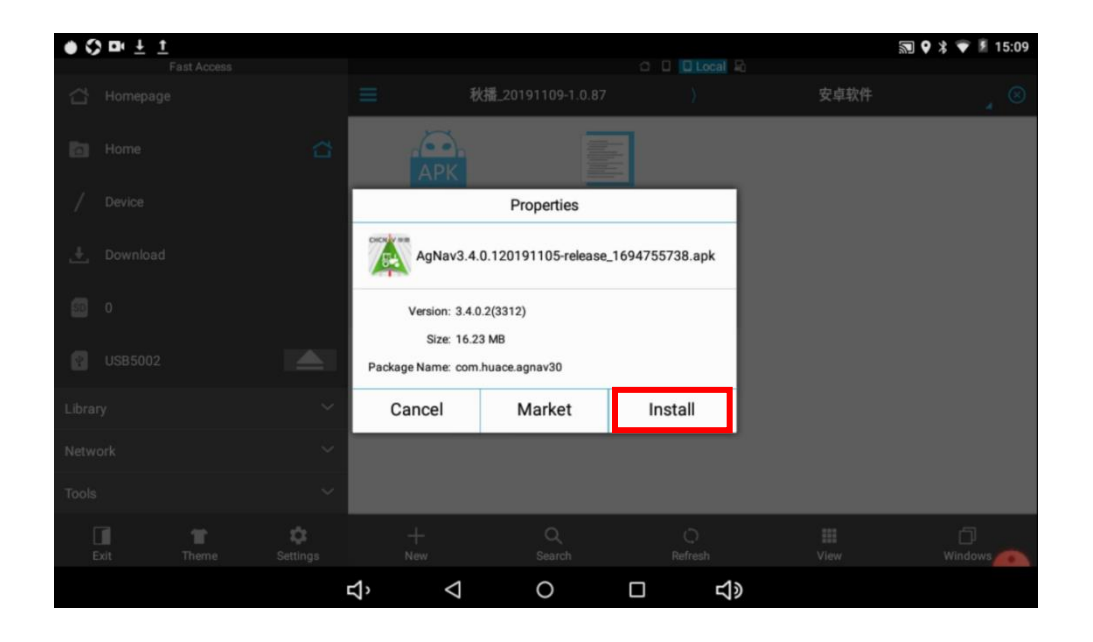

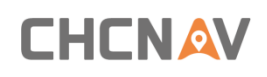

Wait for the software installation to be completed, and then click [Open] to start the software. The software installation is complete.

| Fast Access    |                  |        |         |      | 🗊 የ 🔰 🛡 📱 15:10 |
|----------------|------------------|--------|---------|------|-----------------|
| 습 Homepage     |                  |        |         | 安卓软件 |                 |
| a Home         | AgNav3.0         |        |         |      |                 |
| / Device       | ✓ App installed. |        |         |      |                 |
| 📥 Download     |                  |        |         |      |                 |
| 50 O           |                  |        |         |      |                 |
| <b>USB5002</b> |                  |        |         |      |                 |
| Library        |                  |        |         |      |                 |
| Network        |                  |        |         |      |                 |
| Tools          |                  |        |         |      |                 |
| Exit Theme     | Settings New     | Search | Refresh |      | ()<br>Windows   |
|                | Å<br>Å           | 0      |         |      |                 |

#### 1.2 Controller upgrade

#### Update Via Wi-Fi

Step 1: Open WI-FI on your laptop and find GNSS-XXXXXX (XXXXXXX is the SN number of the controller, which can be seen on the nameplate of the controller), the Wi-Fi password is: 12345678, open the browser and enter the URL: 192.168.1.1,, click [chose] after entering the interface and select the appropriate firmware (firmware name format:

Update\_NX500\_vx.x.xx\_b20xxxxxx.bin),

Step 2: Get into the receiver setting webpage and choose [Firmware]-[Firmware Update].Click [Browse],find out the firmware you saved in your laptop.

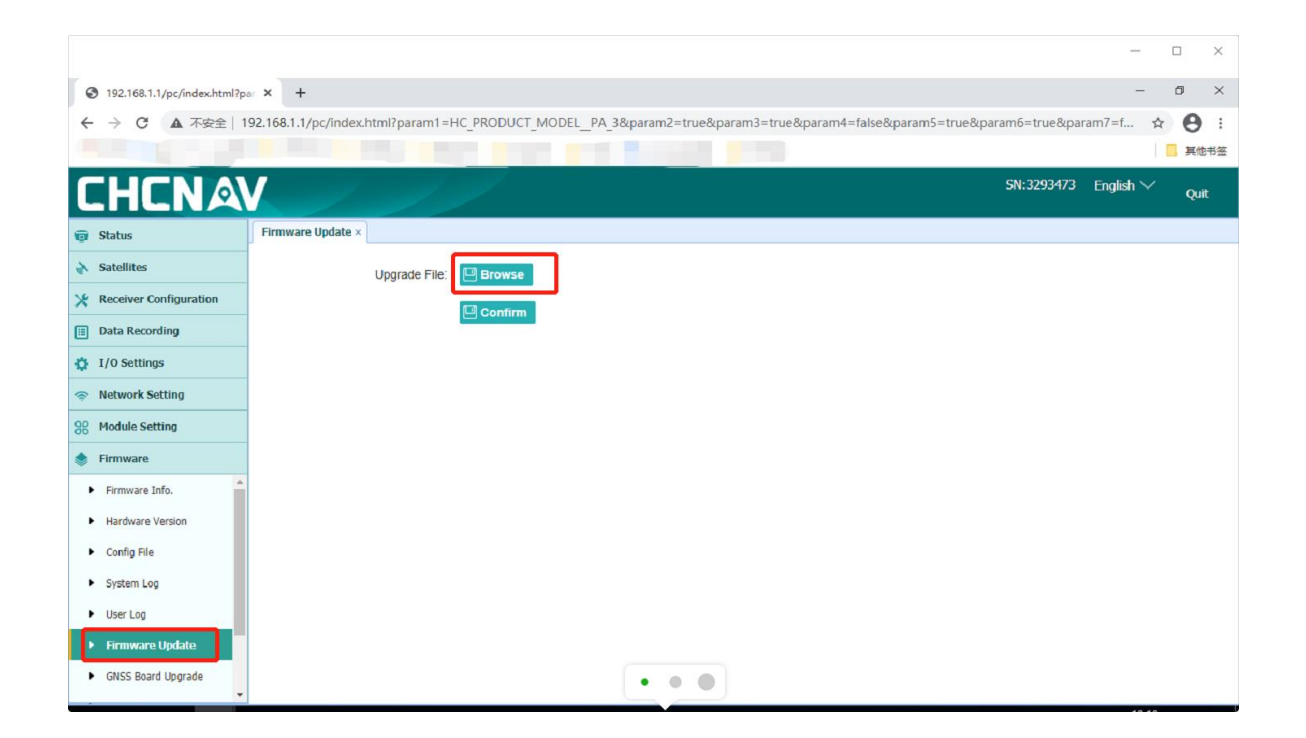

Step 3:After choose the right firmware, click[Confirm].The firmware will start to upload.

| CHCNA                                |                   | 1             | /                   |                      |
|--------------------------------------|-------------------|---------------|---------------------|----------------------|
| 🗊 Status                             | Firmware Update × |               |                     |                      |
| 🚯 Satellites                         |                   | Upgrade File: | Browse update_PA-3_ | v2.1.9_b20201102.bin |
| 🔆 Receiver Configuration             |                   | ſ             | Confirm             |                      |
| Data Recording                       |                   |               |                     |                      |
| I/O Settings                         |                   |               |                     |                      |
| Network Setting                      |                   |               |                     |                      |
| 88 Module Setting                    |                   |               |                     |                      |
| 📚 Firmware                           |                   |               |                     | Please Wait !        |
| ► Firmware Info.                     |                   |               |                     | file is uploading    |
| <ul> <li>Hardware Version</li> </ul> |                   |               |                     |                      |
| <ul> <li>Config File</li> </ul>      |                   |               |                     |                      |
| <ul> <li>System Log</li> </ul>       |                   |               |                     |                      |
| <ul> <li>User Log</li> </ul>         |                   |               |                     |                      |
| ► Firmware Update                    |                   |               |                     |                      |
| ► GNSS Board Upgrade                 |                   |               |                     |                      |

Step 4: Wi-Fi will automatically disconnect after the upload is successful, and the upload web page will Off, after 5s the lights on the controller's LED panel flashes in sequence and this means the controller is upgrading itself .Reconnect after the upgrade is complete to see if the firmware number has changed.

### **1.3 Software Registration**

DGPS mode is standard , If you want to use RTK or RTX(Range point or Center point) you need to register the software first.

Step 1: Click [Settings] on the main interface to enter the [GNSS Setting] interface.

| ← System Setup     |                          |                         |
|--------------------|--------------------------|-------------------------|
| ر ، Guideline      | Farms Menu               | e Implement<br>Geometry |
| 🔅 Trouble Shooting | System Setup             | i About                 |
| E Receiver         | Steering<br>Calibrations | GNSS Setting            |
|                    |                          |                         |
|                    |                          |                         |
|                    |                          |                         |
|                    |                          |                         |

Step 2: Choose the GNSS mode you want.

| ÷ | GNSS Setting |                    |                                       |
|---|--------------|--------------------|---------------------------------------|
|   |              | GNSS Setting       |                                       |
|   |              | GNSS Mode          | SPP (Point Positioning)               |
|   |              | Register status    | DGPS/RTD (The Pseudorange Difference) |
|   |              | Valid until:       | Range point RTX                       |
|   |              | Device No:         | RTK (Carrier Phase Difference)        |
|   |              | Registration code: | Center point RTX                      |
|   |              |                    | registered                            |

Step 3: Obtain the device number, send the number to the technician, and obtain the registration code.

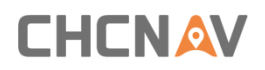

Step 4: Enter the registration code and click [Register]

| ÷ | GNSS Setting |                  |         |                                |         |
|---|--------------|------------------|---------|--------------------------------|---------|
|   |              | GNSS Setting     |         |                                |         |
|   |              | GNSS Mode        |         | RTK (Carrier Phase Difference) | -       |
|   |              | Register status  |         | registered                     |         |
|   |              | Valid until:     |         | 2021-01-08                     |         |
|   |              | Device No:       |         | 5K8ZTAA222                     |         |
|   |              | Registration coc | le:     | 2X67QVUET6Y47FK                | 6GX2K7L |
|   |              |                  | registe | er again                       |         |
|   |              |                  |         |                                |         |

After finish the registration, you can register the RTX function on the right part.

| ÷ | GNSS Setting |                 |                                   |            |  |
|---|--------------|-----------------|-----------------------------------|------------|--|
|   |              | GNSS Setting    |                                   |            |  |
|   | GNSS Mode    |                 | RTK (Carrier Phase<br>Difference) | -          |  |
|   |              | Register status |                                   | registered |  |
|   |              | Valid until:    |                                   | 2021-01-08 |  |
|   |              |                 | regis                             | ter again  |  |
|   |              |                 |                                   |            |  |
|   |              |                 |                                   |            |  |
|   |              |                 |                                   |            |  |

Registation Successful

### 1.4 Software update

After the console is connected to the network, it can automatically download the latest version of software from the server.

#### Preparation before commissioning

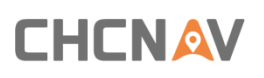

| Software Version | 3.6.2.20210112 |
|------------------|----------------|
| Firmware Version | 1.1.36         |
| Flow Card        | >              |
| Data Renewal     |                |
| Register         | $\rangle$      |
| Software         | >              |
| Firmware Update  | >              |
| System update    | >              |
| Guidance         |                |

| ← About |                                                                               |                                                        | _         |  |
|---------|-------------------------------------------------------------------------------|--------------------------------------------------------|-----------|--|
|         | Software Version                                                              | 3.6.2                                                  | .20210112 |  |
|         | Firmware Version                                                              |                                                        | 1.1.36    |  |
|         | Flow Card<br>Da Upgrate<br>213175514<br>Re 213175514<br>Sc<br>Firmware Update | 5 <mark>1</mark> eleasesigned.apk21317551<br>Next Time | Upgrade   |  |
|         | System update                                                                 |                                                        |           |  |
|         | Guidance                                                                      |                                                        |           |  |
|         | Copyright ©                                                                   | 2017 HuaCe Inc                                         |           |  |

Click [software] and confirm with technical support whether it is newest version.

After confirming, click[Upgrade] to start download.

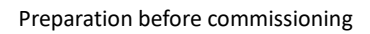

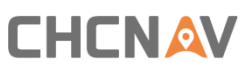

| ← About |                                                                                     |
|---------|-------------------------------------------------------------------------------------|
|         |                                                                                     |
|         | Software Version 3.6.2.20210112                                                     |
|         | Firmware Version 1.1.36                                                             |
|         | Flow Card                                                                           |
|         | Da<br>Download Package                                                              |
|         | 21% 21/100                                                                          |
|         | Firmware Update                                                                     |
|         | System update >                                                                     |
|         | Guidance                                                                            |
|         |                                                                                     |
|         | Copyright © 2017 HuaCe Inc                                                          |
| ← About |                                                                                     |
|         | AgNav3.0                                                                            |
|         | So Do you want to install an update to this existing application? 12                |
|         | Your existing data will not be lost. It does not require any special<br>Fir access. |
|         | FIC                                                                                 |
|         | Da                                                                                  |
|         | Re                                                                                  |
|         | So                                                                                  |
|         | Fir                                                                                 |
|         | Sy.                                                                                 |
|         | CANCEL                                                                              |
|         |                                                                                     |
|         |                                                                                     |
|         | Search game of application Q.                                                       |
|         | AdNav3.0                                                                            |
|         |                                                                                     |
| 系統应用    |                                                                                     |
|         |                                                                                     |
|         |                                                                                     |
|         |                                                                                     |
|         | App installed.                                                                      |
|         |                                                                                     |
|         |                                                                                     |
|         | DONE OPEN                                                                           |
|         | <b>续振</b> 力 武魂党组                                                                    |

### **2** Receiver settings

#### 2.1. Meaning of signal icons

The three signal icons in the upper left corner of the software interface are gray and not zero, indicating that the current RTK signal is normal.

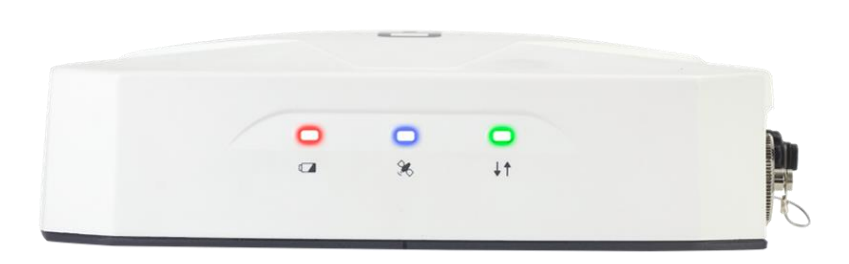

Green lamp: Signal reception status of the base station. It flashes once a second when the reception is good.

Blue lamp: Indicates the tracking satellites number, flashing N times in each round indicates the tracking satellites number.

Red lamp: The red light is always on when the PA-3 is normally powered.

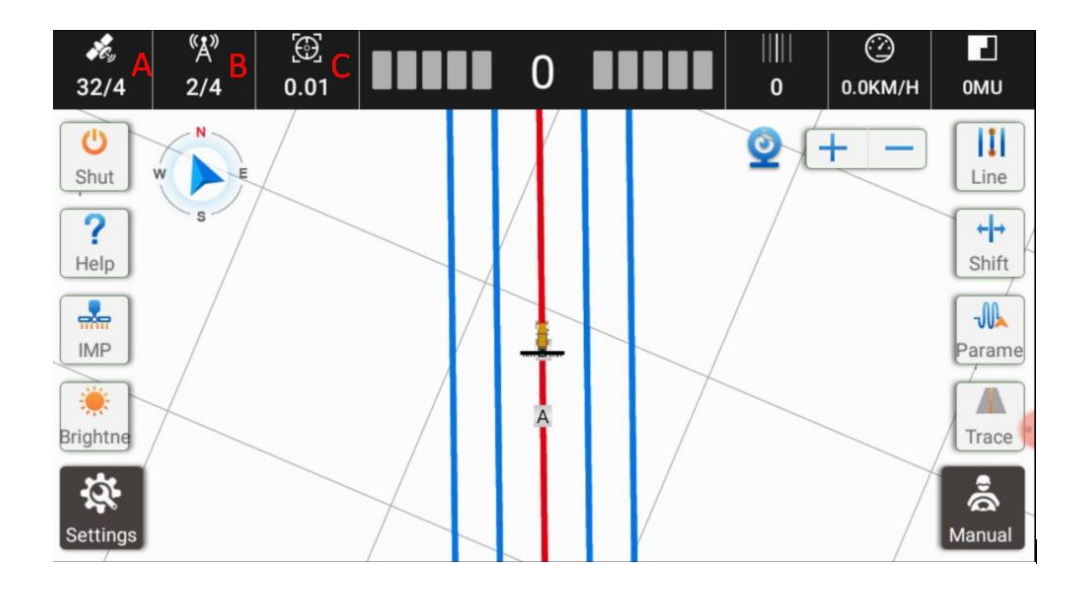

#### A: The tracking satellites number;

B: X/Y. X refers to the current differential delay and Y refers to the current types of base station. (NET represents network base station mode and number represents radio base station and

#### the value is current channel)

Differential delay and radio mode icons. For example, the current status is 2/4, 2 means the current differential delay is 2 seconds, 4 is the built-in radio channel 4 (the number will display NET after slash

C: The current calculation accuracy error. The signal is normal when the icons are grey.

### 2.2 Multi-network mode (using a network base station)

Step 1: Click the red frame area in the figure below to enter the receiver setting interface.

| <b>Х</b> еу<br>4/4 | «Å»<br>0/0 | 0.00  |              | 0     |              |        | <u>(</u> )<br>5.4КМ/Н | омu               |
|--------------------|------------|-------|--------------|-------|--------------|--------|-----------------------|-------------------|
| C)<br>Shut         | W          |       |              |       |              | 0      | + -                   | Line              |
| ?<br>Help          | s          | Click | and get into | the i | Differential | settin | g.                    | <b>↔</b><br>Shift |
| IMP                |            |       |              |       |              |        |                       | Paramet           |
| Brightne           |            |       |              |       |              |        |                       | Trace             |
| Settings           |            |       |              |       |              |        |                       | CX<br>Trouble     |

[Pre-instruction for using network (fixed) base stations (required)]

Using the network base station will cost data traffic. The user needs at least one SIM card (two in dual-network mode), and one SIM card can be inserted into the controller and the other can be inserted into the display. Please make sure the SIM card has sufficient data flow and the signal is stable.

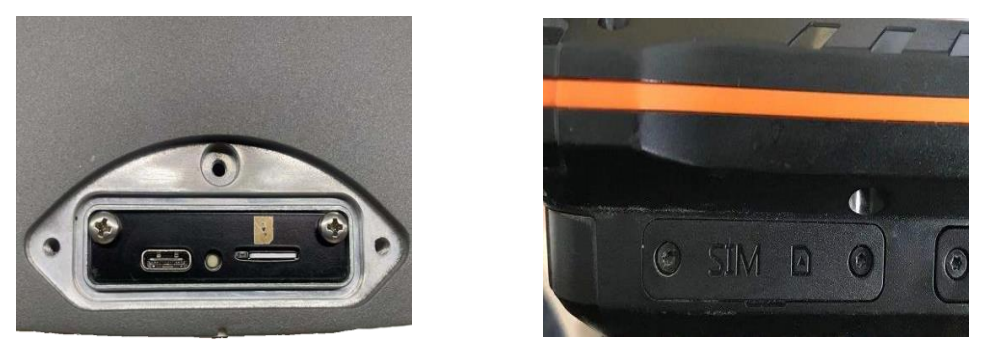

Step 1: Click [ ▼ ] behind the operating mode to select the Muti-Network mode.

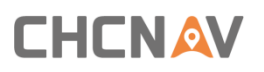

| ← GNSS Correction Settings |                                |
|----------------------------|--------------------------------|
| Data Link                  | Internal Radio                 |
| Channel                    | Display Network                |
| Radio Frequency            | Controller Network             |
|                            | Display and Controller Network |
|                            | External Radio                 |
|                            | Multi-Networ Mode              |
|                            | SWAS                           |
|                            |                                |
|                            |                                |
|                            |                                |
|                            |                                |

Step 2: Click [Add] in the differential setting to add the corresponding base station information.

Enter the corresponding base station information: (You can enter multiple base station information at the same time and switch it at any time.)

The base station name is set by itself, and CORS is selected by default.

| ← GNSS Correc | tion Settings  |           | л. "Р             |        |
|---------------|----------------|-----------|-------------------|--------|
|               | Data Link      | Multi-Net | wor Mode          | •      |
|               | Network Status | Non-netwo | orked/Data Normal | I      |
|               | Base Station   | Distance  |                   | Add    |
|               | 39             | 3083.013k | m                 | Delete |
|               | swas           | 17.424km  |                   | Edit   |
|               |                |           |                   |        |
|               |                |           |                   |        |
|               |                |           |                   | мриу   |
|               |                |           |                   |        |
|               | -1.            | 1 0       | _                 |        |
|               | L)             | < 0       |                   | Ц»     |

IP, port, username and password are provided by local technicians or dealers.

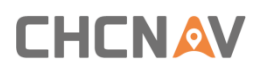

| ← the bas | se station inf | ormation      |                    |   |        |          | Save save |
|-----------|----------------|---------------|--------------------|---|--------|----------|-----------|
|           | the base stati | on name chc   |                    |   |        |          |           |
|           | protocol       | CORS          |                    |   |        | •        |           |
|           | address        | www.hcbdjz.co | m                  |   |        |          |           |
|           | port           | 9001          |                    |   |        |          |           |
|           | Source list    | RTCM3.2       |                    |   |        | DOWNLOAD |           |
|           | username       | tcld          |                    |   |        |          |           |
|           | password       |               |                    |   |        | ۵        |           |
|           |                |               |                    |   |        |          |           |
|           |                |               |                    |   |        |          |           |
|           |                |               |                    |   |        |          |           |
|           |                | ъ             | $\bigtriangledown$ | 0 | り<br>し |          |           |

When entering, you can click [  $\bigtriangledown$  ] at the bottom of the screen to hide.

Step 3: return to the differential setting interface, select the set base station, and click [Apply] to connect to the base station. After returning to the main interface, the three icons in the upper left corner are grey and the number is not zero, which means that the base station signal is normally available.

Currently supports saving multiple base stations, the distance of the base station will be displayed at the back, select another base station and click the [APPLY] to replace the base station.

| $\leftarrow$ Differential set | ting                          |           |      |
|-------------------------------|-------------------------------|-----------|------|
|                               | Operating mode Control and Ta | ablet Net | •    |
|                               | network status Networked/No   | Internet  |      |
|                               | the base station name         | distance  | ADD  |
|                               | 01                            |           | DEL  |
|                               | chcnav                        |           | MOD  |
|                               |                               |           |      |
|                               |                               |           | APPL |
|                               |                               |           | Ŷ    |
|                               |                               |           |      |
|                               |                               |           |      |

The main interface shows that the three signal icons in the upper left corner are grey and nonzero, indicating that the RTK signal is normally available;

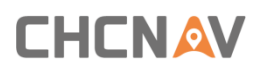

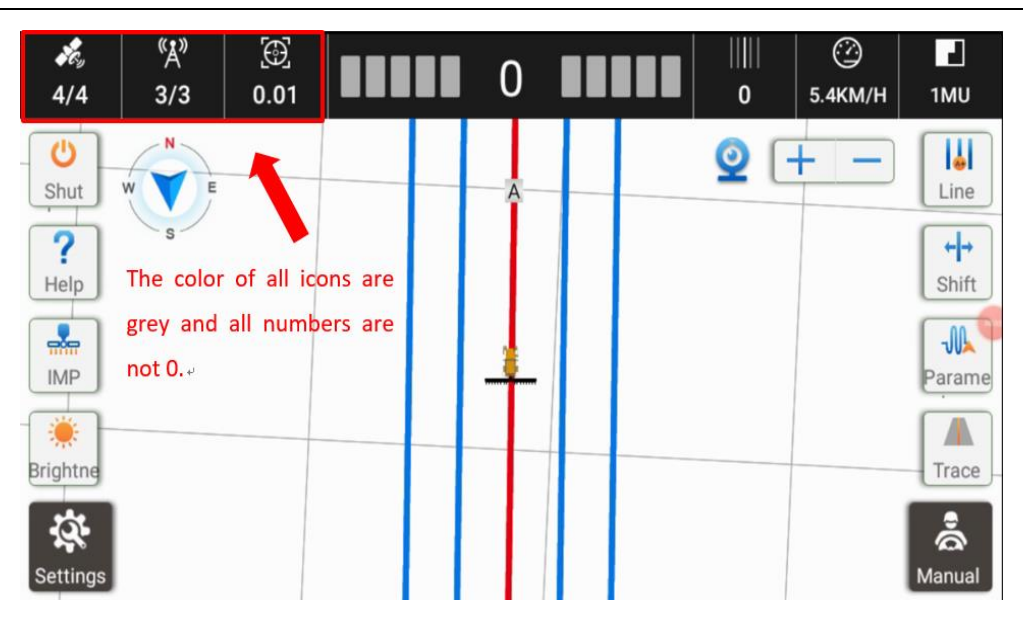

# 2.4 Single-network mode (using tablet/ controller built-in

#### network)

Click [  $\checkmark$  ] at the back of the working mode and select the corresponding working mode. The base station information setting method is the same as the dual network mode.

| ← GN | SS Correction Settings |                    |
|------|------------------------|--------------------|
|      | Data Link              | Internal Radio     |
|      | Channel                | Display Network    |
|      | Radio Frequency        | Controller Network |
|      |                        | External Radio     |
|      |                        | Multi-Network Mode |
|      |                        | SWAS               |
|      |                        |                    |
|      |                        |                    |
|      |                        |                    |
|      |                        |                    |

# **3** Mechanical Calibration

After confirming that the signal is normally available, click [Settings]  $\rightarrow$  [Mechanical Calibration] in the lower left corner of the screen.

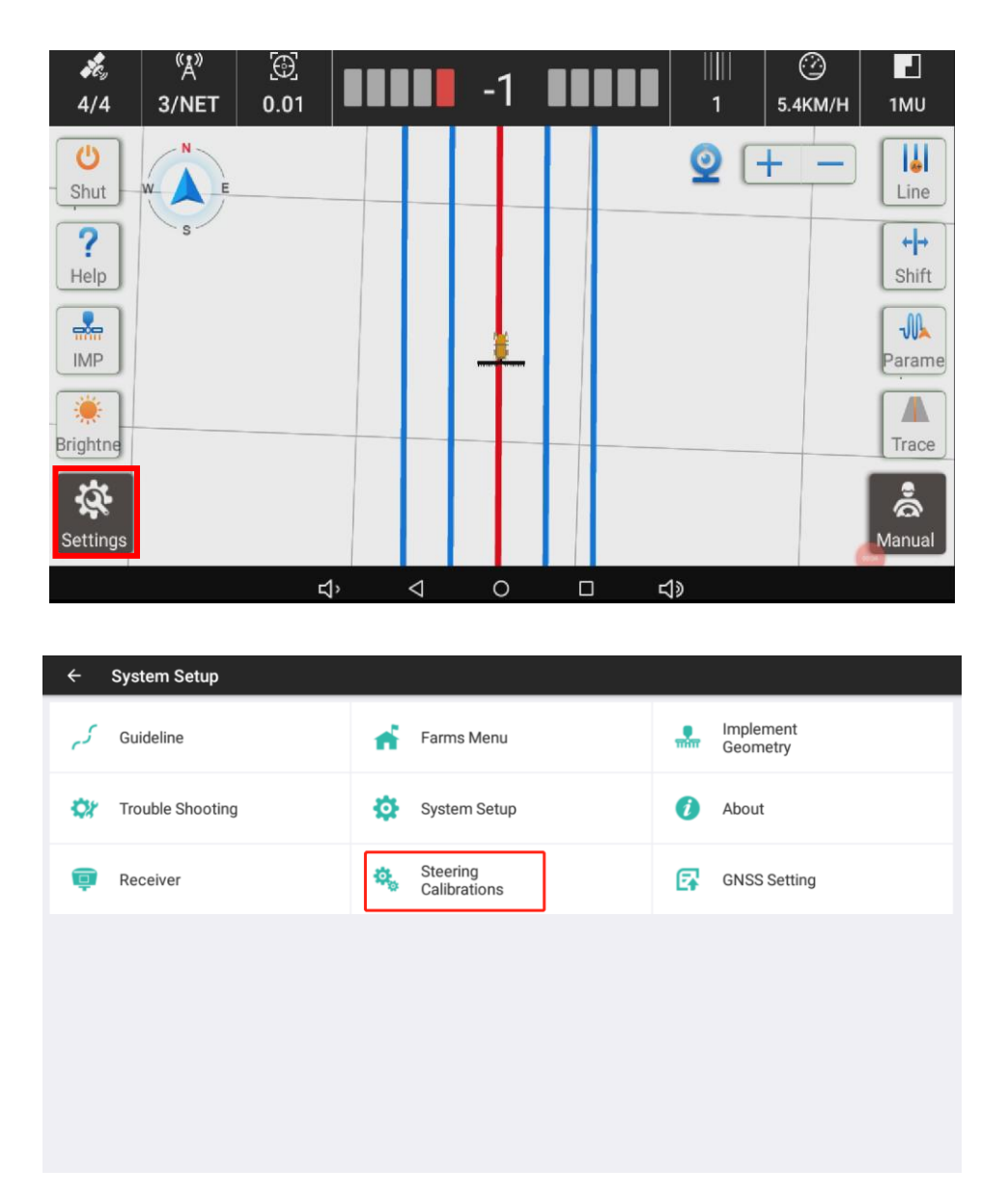

#### 3.1. Install Settings

Click to enter the [install settings] interface

| $\leftarrow$ Steering C | alibrations       |   |      |        |                      |  |
|-------------------------|-------------------|---|------|--------|----------------------|--|
| Installation            | Calibrated        | > | Back |        |                      |  |
| 🔍 Wheel Angle           | Calibrated        |   |      | Name   | Please input name    |  |
| 🕤 Steering              | Not Calibrated    |   |      | Number |                      |  |
| C Installation          | Calibration Error |   |      | Code   | Please input code    |  |
| Advanced                | Calibrated        |   |      | Tel    | Please input phone n |  |
|                         |                   |   |      |        | registered           |  |
|                         |                   |   |      |        |                      |  |
|                         |                   |   |      |        |                      |  |
| E Advanced              | Calibrated        |   |      | Tel    | Please input phone n |  |

Name: Fill in truthfully

Number: Fill in truthfully

Code: Please contact the agent

Tel: Fill in truthfully

The vehicle type selects Front Steer by default;

The angle sensor type is equipped with GA-Sensor angle sensor as standard; Steering wheel for Steer Driver Type selection;

The type of steering wheel can be automatically recognized after the device is turned on; Controller type selection PA-2;

After setting up, click [Next STEP];

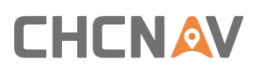

| ← Steering Cal | ibrations        |   |                     |                 |                                                                                                    |
|----------------|------------------|---|---------------------|-----------------|----------------------------------------------------------------------------------------------------|
| Installation   | Calibrated       | > | Install Information |                 |                                                                                                    |
| 🕲 Wheel Angle  | Calibrated       |   | Vehicle Type        | Front Steer     | •                                                                                                    |
| 🕤 Steering     | Not Calibrated   |   | Steering Controller | Motor Drive     | •                                                                                                    |
|                | Calibration From |   | wheel Angle Sensor  | GAsensor Device | •                                                                                                    |
|                |                  |   | Steering Mode       | CES_T2          |                                                                                                    |
| Advanced       | Calibrated       |   | Nav Controller      | PA-2            |                                                                                                    |
|                |                  |   |                     |                 |                                                                                                    |
|                |                  |   |                     |                 | A CONTRACTOR OF THE OWNER OF THE OWNER OF THE OWNER OF THE OWNER OF THE OWNER OF THE OWNER OF THE OWNER OF THE |
|                |                  |   |                     | Арріу           | Next                                                                                                    |
|                |                  |   |                     |                 |                                                                                                    |

### 3.2 Vehicle parameter input

| ← Steering Cali | ibrations |           |                          |       |    |
|-----------------|-----------|-----------|--------------------------|-------|----|
| Installation    | Calibra > | Size Info |                          |       |    |
|                 |           |           | Vehicle Measurements     |       |    |
| 🔘 Wheel Angle   | Calibra > |           | Wheelbase(A)             | 2.45  | m  |
|                 |           |           | Implement Tow Point (B)  | 0.0   | m  |
| Steering        | Not Ca    |           | Axle Height(F)           | 0.75  | m  |
| Steering No     | Hot ou    | 0 0       | Front Hitch(G)           | 2.0   | m  |
|                 | Calibra   | 9         | Antenna Position         |       |    |
|                 | Galibra   |           | Antenna-Central axis (C) | -0.67 | m  |
| Check           | Not Ca    |           | Antenna Pos Of C         | Right | •  |
| CHECK           | Not Ga 7  |           | Antenna-Rear axis(D)     | 0.0   | m  |
|                 | Calibra   |           | Antenna Location         | Front | •  |
|                 | Calibra   |           | Antenna Height (E)       | -2.75 | m  |
|                 |           |           |                          | _     |    |
|                 |           |           | Back Apply               | Ne    | xt |
|                 |           |           |                          |       |    |

Wheelbase of front and rear wheels (A): Measure the distance of center of the front wheel rotation axis and the center of the rear wheel rotation axis. During the measurement, pay attention to that the ruler should parallel to the ground. After completing the measurement, input the data to the software and the unit is meters.

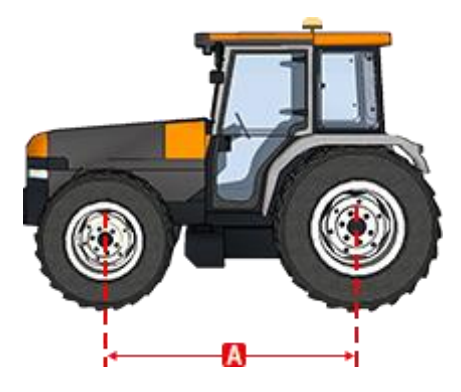

#### Implement Tow Point (B): Use the default value of 0.

**Axle Height (F)**: Measure the height of the rear axle center perpendicular to the ground, and mark at the vertical point of the ground. This value is positive. After the measurement is completed, it is input to the software and the unit is meter.

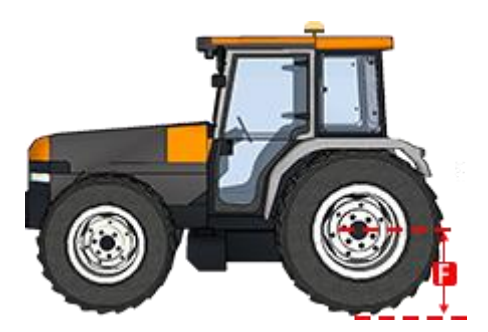

Front Hitch (G): Use the default parameters. (Default is 2)

**To Middle Axle (C)**: If the PA-3 is not mounted on the central axis, measure the distance from the PA-3 to the central axis, Measure the distance from PA-3 to the central axis. If it is on the central axis ,enter 0.

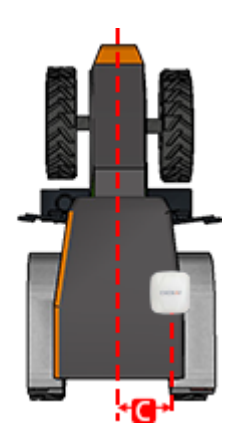

Antenna position of C: Actually fill in according to the PA-3 position.

Antenna Height (E): Measure the vertical height from the center of the GPS antenna (ie, the

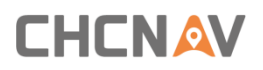

grey rubber strip) to the horizontal ground, and add a mark at the vertical point on the ground. This value is negative, and you need to add a minus sign.

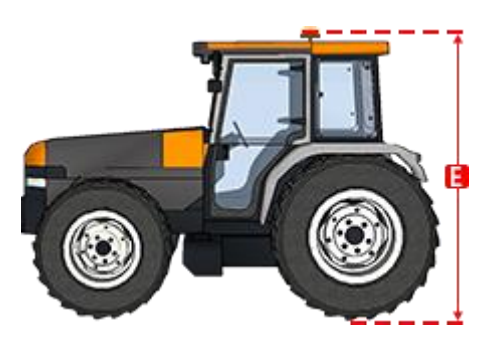

**To Rear Axle (D)**: Measured the distance between the F and E. According to the direction of the tractor, D is positive when the satellite antenna (E) is in front of center point of the rear axis (F). D is negative when the satellite antenna (E) is back of center point of the rear axis (F)

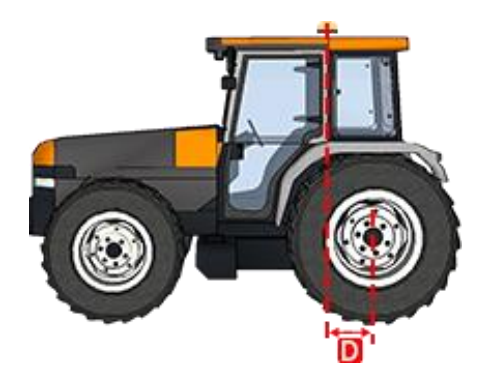

Please note relative position between the satellite antenna and tractor rear axle. Take a direction of the front of the tractor as a reference, select [front] when the satellite antenna is front of it and select [back] when the satellite antenna is back of it. The position shall be measured by the blue lamp of the PA-3 receiver.

Confirm that the values of each dimension are correct before entering [Next].

| ÷    | Steering Calib | orations  |           |                          |         |      |
|------|----------------|-----------|-----------|--------------------------|---------|------|
| 💷 li | nstallation    | Calibra > | Size Info |                          |         |      |
|      |                |           |           | Vehicle Measurements     |         |      |
| C v  | Wheel Anale    | Calibra   |           | Wheelbase(A)             | 2.45    | m    |
| -    |                |           |           | Implement Tow Point (B)  | 0.0     | m    |
| 🕤 s  | Steering       | Not Ca >  |           | Axle Height(F)           | 0.75    | m    |
| -    |                |           | P   P     | Front Hitch(G)           | 2.0     | m    |
|      | nstallation    | Calibra.  |           | Antenna Position         |         |      |
| -    |                |           |           | Antenna-Central axis (C) | -0.67   | m    |
|      | Advanced       | Calibra   |           | Antenna Pos Of C         | Right 🔻 |      |
| -    | huvanceu       | Galibia   |           | Antenna-Rear axis(D)     | 0.0     | m    |
|      |                |           |           | Antenna Location         | Front 🔻 | ٦    |
|      |                |           |           | Antenna Height (E)       | -2.75   | m    |
|      |                |           |           | Back Apply               | Next    |      |
|      |                |           |           | Back Apply               | N       | lext |

### **3.3 Controller Orientation**

The PA-3 receiver does not need to set this step, just skip it

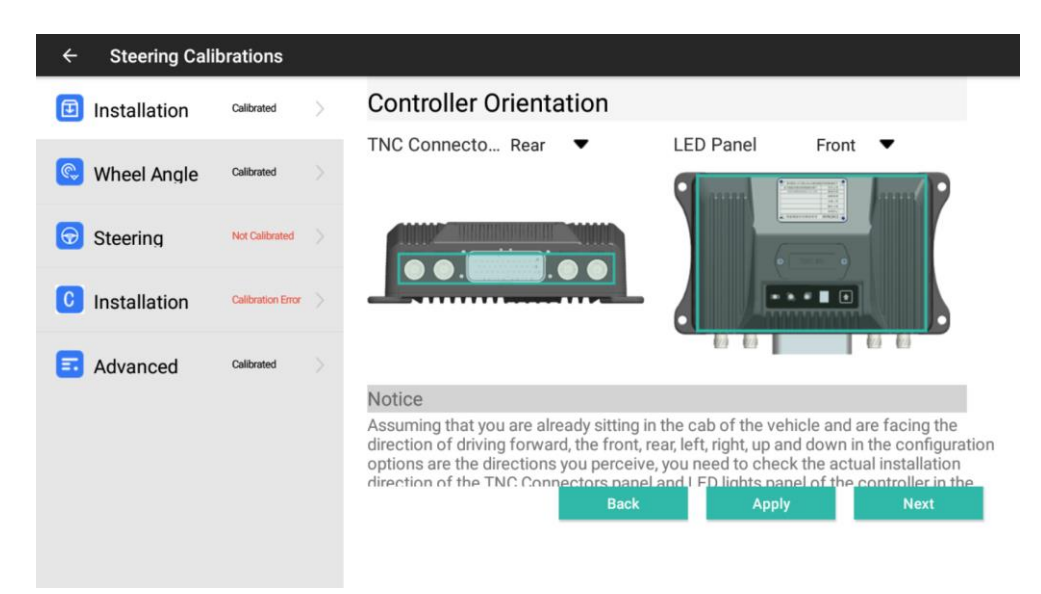

#### 3.4 GA-Sensor installation

Select the mounting position on the left / right of front wheels.

Select the install direction such as upwards. (The following figure is an example, install the GA-Sensor to the right front wheels, and the installation direction is upward.) GA-Sensor type: automatic identification (if the software does not successfully identify the initial setting,

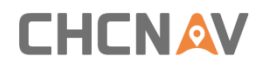

restart the controller and display).

First click [ 🔷 ] to select various values, and then click [Finish] after the selection is complete.

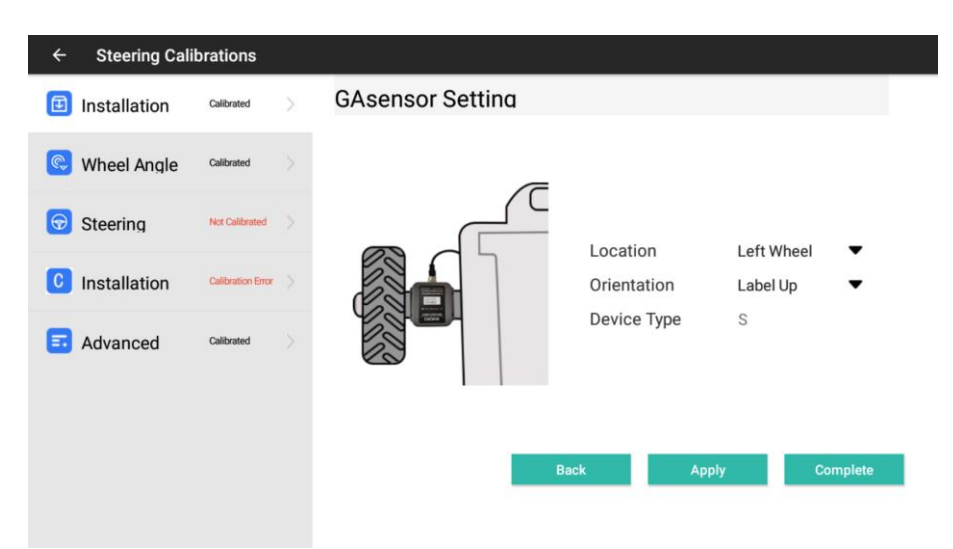

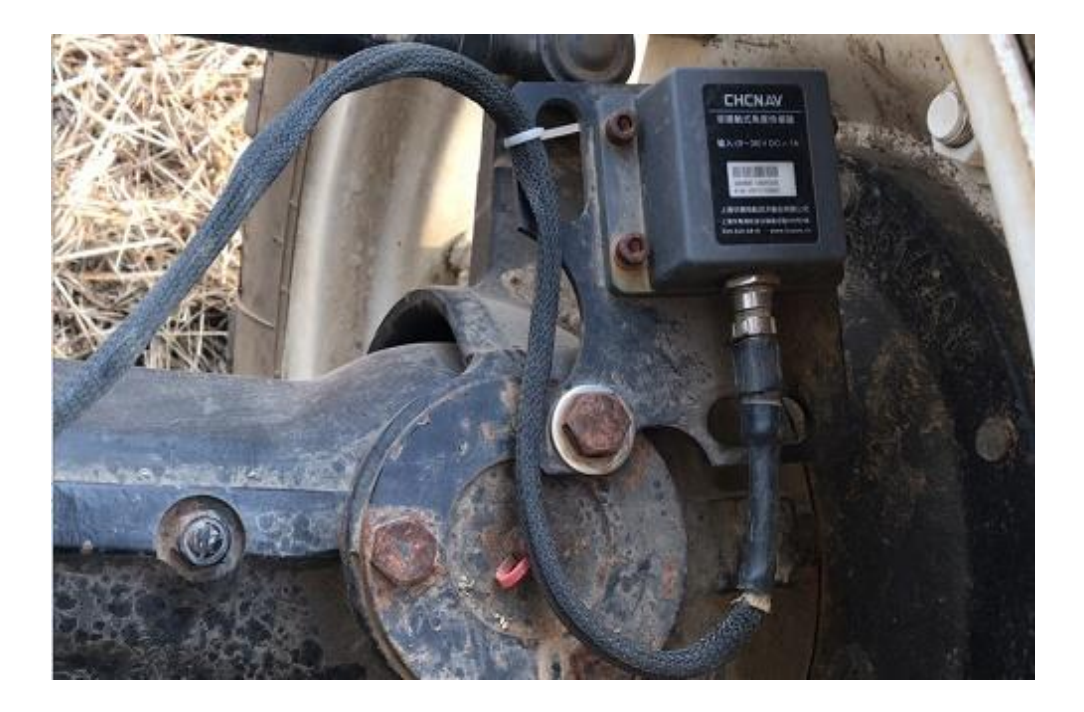

#### **3.5 Angle sensor**

Click [Wheel Angle] or click [COMPLETE] to enter the angle sensor calibration interface.

Use the default value of 1.0 for the static judgment value, use the default value of 0.5 for the domain value of condition, use the default value of 64 for the dead zone.

| ÷ | Steering Calil | orations          |   |                   |                      |     |          |
|---|----------------|-------------------|---|-------------------|----------------------|-----|----------|
| Œ | Installation   | Calibrated        |   | GAsensor Sett     | ina                  |     |          |
| ¢ | Wheel Angle    | Calibrated        | > |                   |                      |     |          |
| - |                |                   |   |                   | Static Threshold     | 1.0 | Setup    |
| T | Steering       | Not Calibrated    |   |                   | Initialize Threshold | 0.5 | Setup    |
| C | Installation   | Calibration Error |   |                   | Steering Dead Zo     | 64  |          |
|   | Advanced       | Calibrated        |   |                   |                      |     |          |
|   |                |                   |   | Information Panel |                      |     |          |
|   |                |                   |   | Raw Data          | Heading Er           |     |          |
|   |                |                   |   | Angle             | Cross Trac           |     | Complete |
|   |                |                   |   | Angular Va        | Hydraulic S          |     |          |
|   |                |                   |   |                   |                      |     |          |

Click [Complete] to enter the Steering Wheel Calibration.

### **3.6 Steering Wheel Calibration**

Automatic calibration

After the angle sensor calibration is completed, click [NEXT STEP] to automatically enter the Motor Driver calibration (steering wheel calibration). Alternatively, you can also enter the mechanical calibration and click [Steering Driver] to enter the calibration.

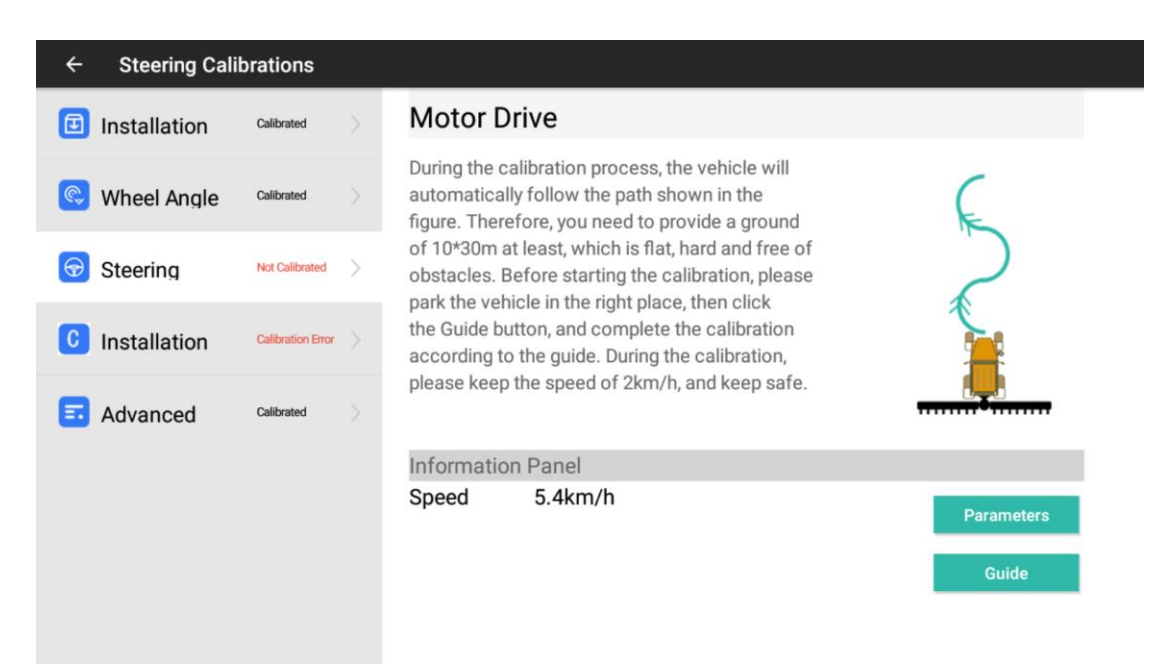

Before starting the calibration, please make sure that the power of the motor steering wheel is turned on and an open space of 10 \* 30 meters is reserved in front of the tractor. After the tractor is parked on a hard ground (concrete ground) in a suitable position, click [GUIDE].

Step 1: Enter the Steering wheel-automatic calibration.

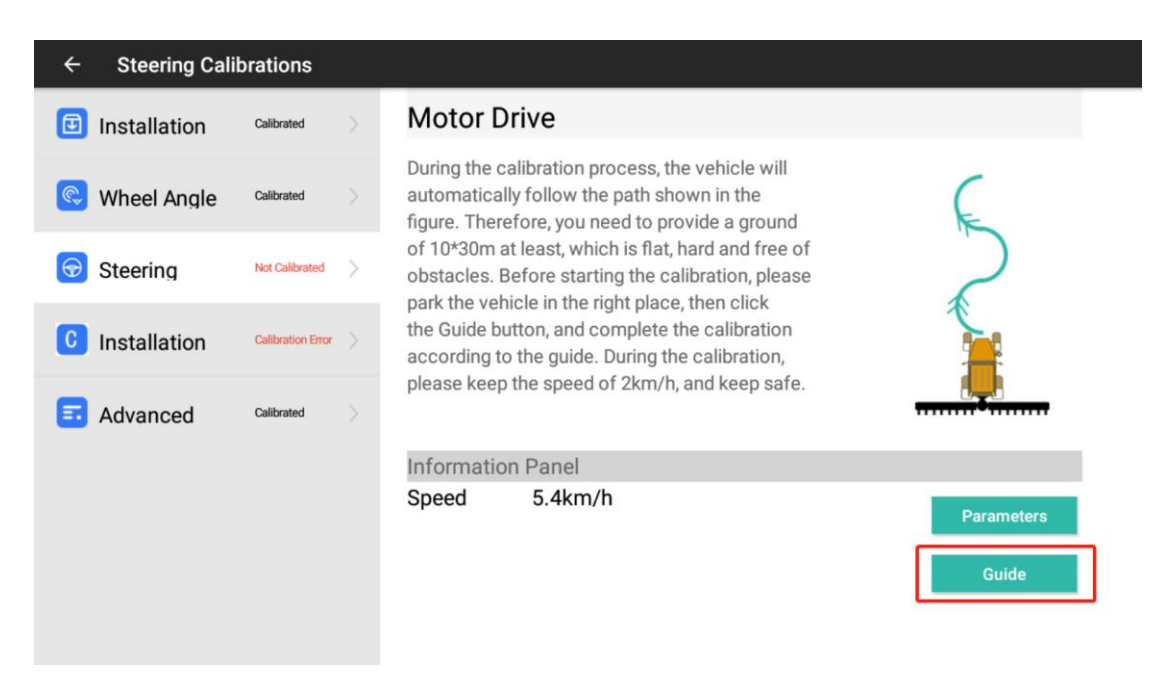

Step 2: According to the instructions, leave an open space around 10 \* 30m in front of the tractor and click [NEXT]. Starting the tractor, make the tractor run at a speed of about 2km / h, and click [START]. During the process, the steering wheel will turn slightly, and the screen shows "Waiting for calibrating...", 1-2 minutes later, the calibration is successful, and you can stop.

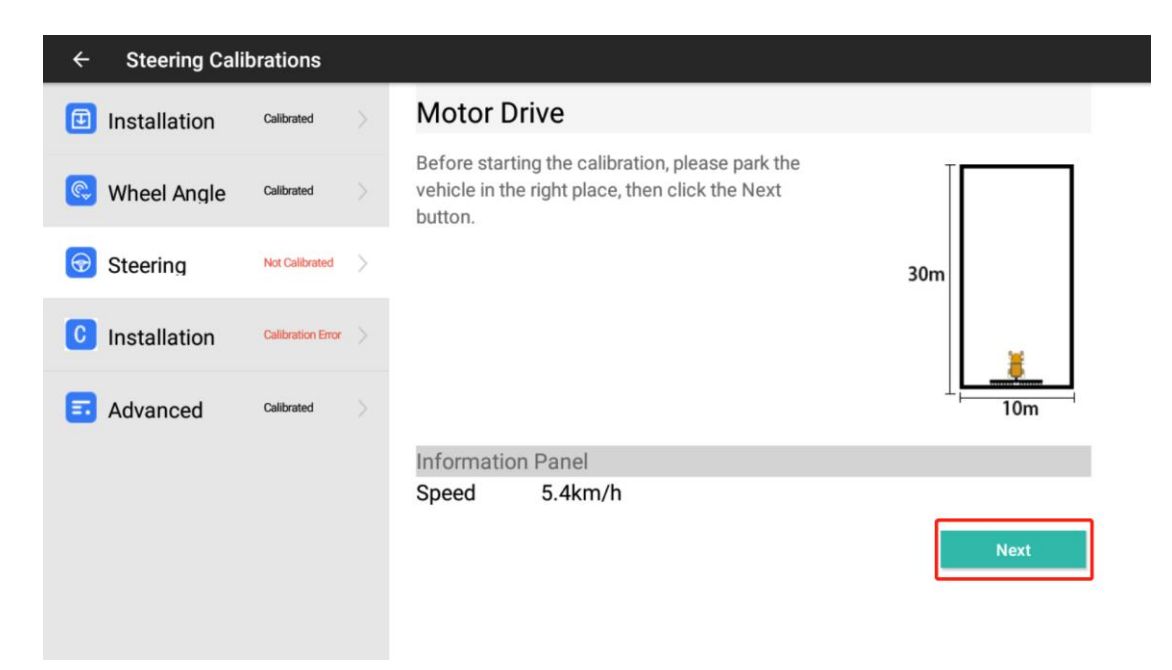

| ← Steering Cali | brations          |                                                                                                    |
|-----------------|-------------------|----------------------------------------------------------------------------------------------------|
| Installation    | Calibrated >      | Motor Drive                                                                                                    |
| 🔇 Wheel Angle   | Calibrated        | Start the vehicle and maintain the speed of 2km/<br>h, and then click the Start button. After that,<br>the steering will move by itself, and the vehicle |
| Steering        | Not Calibrated    | will automatically follow the path shown in the figure. Please do not interfere the steering during this process. After the system prompts that the      |
| C Installation  | Calibration Error | calibration successful, this process is finished,<br>Otherwise, you need to do this process again.                                                       |
| Advanced        | Calibrated        | 10m                                                                                                    |
|                 |                   | Information Panel                                                                                                    |
|                 |                   | Speed 5.4km/h                                                                                                    |
|                 |                   | Start                                                                                                    |
|                 |                   |                                                                                                    |
|                 |                   |                                                                                                    |
| ← Steering Cali | brations          |                                                                                                    |
| Installation    | Calibrated        | Motor Drive                                                                                                    |
| SWheel Angle    | Calibrated        | Start the vehicle and maintain the speed of 2km/<br>h, and then click the Start button. After that,<br>the steering will move by itself, and the vehicle |
| G Steering      | Not Calibrated    | will automatically follow the path shown in the figure. Please do not interfere the steering during 30m                                                  |
| C Installation  | Calibration Error | Vaiting for calibrating                                                                                                    |
| E Advanced      | Calibrated        | Exit calibration                                                                                                    |
|                 |                   | Information Panel<br>Speed 5.4km/h                                                                                                    |
|                 |                   | Start                                                                                                    |

Manual calibration (manual calibration is prohibited when automatic calibration is available)

In the case where the problems (steering wheel itself, tractor parameters, etc.) cannot be passed and checked after several automatic calibrations, manual calibration can be selected to obtain the correction parameters.

Manual calibration requires the tractor to move slowly forward at a speed of 1-2km / h.

First click to return to the [Mechanical Calibration] interface and click to enter the [Angle Sensor- GASensor] (manual calibration requires observing the [angle value] on the left side of the angle sensor interface)

| ÷ | Steering Calibrations                      |   |                       |           |                |        |       | (        |
|---|--------------------------------------------|---|-----------------------|-----------|----------------|--------|-------|----------|
| Ð | Installation Setting <sup>Calibrated</sup> |   | GAsenso               | r Setting |                |        |       |          |
| ¢ | Wheel Angle Calibrated                     | > |                       |           |                |        |       |          |
| - |                                            |   |                       | Static    | Threshold      | 1.0    | Setup |          |
| T | Steering Controller <sup>Calibrated</sup>  |   |                       | Initiali  | ize Threshold  | 0.5    | Setup |          |
| C | Installation Error Calibrated              |   | Steering Dead Zone 64 |           |                |        |       |          |
|   | Advanced Settings <sup>Callbrated</sup>    |   |                       |           |                |        |       |          |
|   |                                            |   | Information           | Panel     |                |        |       |          |
|   |                                            |   | Raw Data              | 23        | Heading Error  | -1.040 |       |          |
|   |                                            |   | Angle                 | 0.000     | Cross Track E. | .0.000 |       | Complete |
|   |                                            |   | Angular Vari          | a0.000    | Hydraulic Se   | 0      |       | Compiete |
|   |                                            | Ŷ | $\bigtriangledown$    | 0         |                |        |       |          |

Follow the steps below to debug,

#### • Steering scale calibration:

1. Now lock the steering wheel to the left, then make a half turn to the right (the steering wheel rotates  $180^{\circ}$ ) and keep it still. (Principle: offset the original gap of the steering wheel) 2. Record the current angle value a, continue to turn the steering wheel to the right (the steering wheel rotates  $360^{\circ}$  to the right), and then record the angle value b.

3. Turn to proportion  $A = \frac{360}{(b-a)}$ , pay attention to the sign of a and b.

4. In the opposite direction, perform the calibration again according to the above steps. Use

the formula to obtain the steering ratio  $B = \frac{360}{(a-b)}$  (principle: to prevent the left and right

steering angles of the steering wheel being inconsistent)

5. The final steering ratio value is the average of A and B

#### Dead-band calibration:

1. Set the default dead-band value to 800 and the dead-band offset to the default value of 0.

2. Perform automatic driving and observe the straightness. If the straightness is normal, the calibration is completed.

After the calculation is completed, return to the [Motor Drive] interface, click [Parameters], and input the calculated value into the corresponding position.

Steering ratio: the average of A and B; steering ratio offset defaults to 0; dead zone default value is 800; dead zone offset default value is 0; if there are continuous small S bends, modify the dead zone to 1000 or 1200 and then observe the straightness, select a better value.

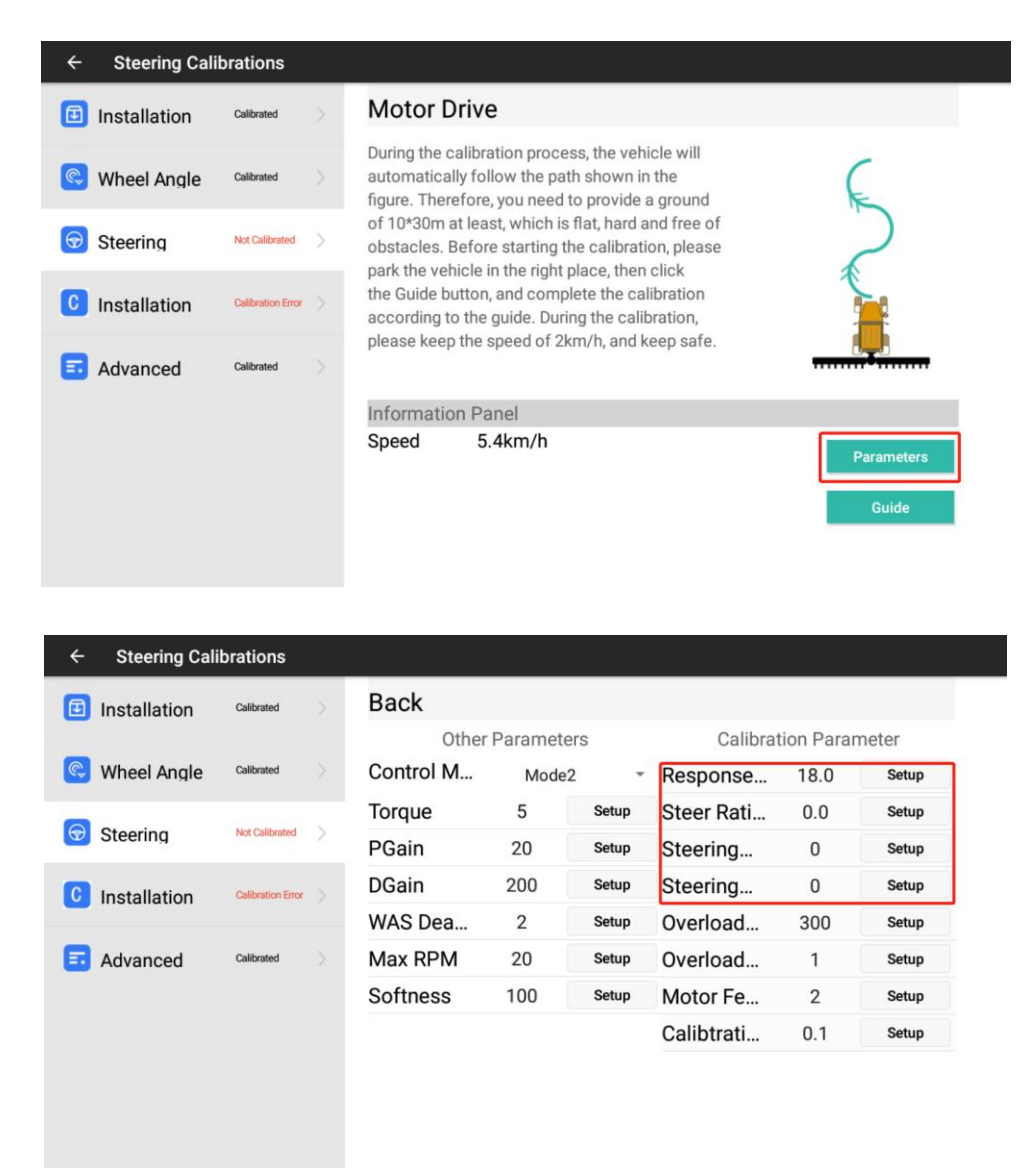

#### 3.7 Installation error calibration

After finishing the steering wheel calibration, click [NEXT STEP] to automatically enter the installation error calibration, or you can enter the mechanical calibration and click [Installation offset] to enter the calibration.Before you start the calibration, you can take a look at the GIF diagram of the next calibration process first

| ← Steering Calib   | orations   |                                                        |
|--------------------|------------|--------------------------------------------------------|
| Installation       | Calibrat > | Installation Error Calibration                         |
| 🔍 Wheel Angle      | Calibrat > | 1                                                      |
| Steering           | Calibrat > | E                                                      |
| Installation Error | Not Cali > |                                                        |
| Advanced           | Calibrat > | s                                                      |
|                    |            | Angle of Roll     0.300       Angle of Pitch     2.350 |

Click [Guide].

Preparation: park the vehicle on a flat ,open space. Click 【Start】 and it will set a guideline automatically. The vehicle will get into the Auto mode.

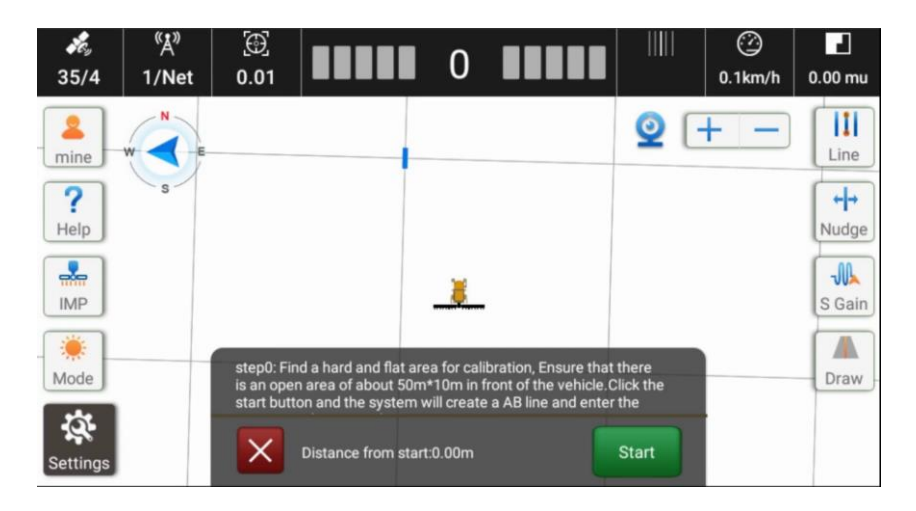

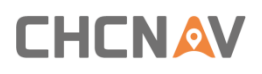

| یم<br>35/4 | <sup>≪</sup> Å <sup>≫</sup><br>1/Net | [⊕]<br>0.01 |                       | 0        |                              |            | <br>0            | ()<br>0.0km/h | 0.00 mu        |
|------------|--------------------------------------|-------------|-----------------------|----------|------------------------------|------------|------------------|---------------|----------------|
| 2          | ently it                             | is a ca     | libration li          | ine,     | please                       | do r       | 1 <u>6</u> 9 u - | + -           | w III          |
| mine       | W S E                                |             |                       | -        |                              |            | _                |               | Line           |
| ?          | S                                    |             |                       |          |                              |            |                  |               | +++            |
| Help       |                                      |             |                       |          |                              |            |                  |               | Nudge          |
| <b>.</b>   |                                      |             |                       | 4        |                              |            |                  |               | -JIL           |
| IMP        |                                      | Drive the   | vahiola fanuard at a  |          | f 2km/h. stop                | when the   |                  |               | S Gain         |
|            |                                      | displayed   | distance is greater t | han 30 r | neters, and <mark>c</mark> l | lick the N | ext              |               |                |
| Mode       |                                      |             |                       |          |                              |            |                  |               | Draw           |
| Settings   |                                      | ×           | Distance from start:  | 0.00m    |                              |            | lext             |               | (Solution Auto |

Step 1: Drive forward automatically and keep the speed between 2-3km/h.

| کھ<br>35/4                                               | <sup>«</sup> Å <sup>»</sup><br>1/Net | ∰<br>0.01           |                                               | 0                    |                                                   |                      | <br>0 | ⑦<br>1.8km/h | 2<br>0.09 mu |  |
|----------------------------------------------------------|--------------------------------------|---------------------|-----------------------------------------------|----------------------|---------------------------------------------------|----------------------|-------|--------------|--------------|--|
| rently it is a calibration line, please do n 🚯 u 🕂 🚞 w 🔢 |                                      |                     |                                               |                      |                                                   |                      |       |              |              |  |
| mine                                                     | W                                    |                     |                                               |                      |                                                   |                      |       |              | Line         |  |
| ?<br>Help                                                | 5                                    |                     |                                               |                      |                                                   |                      |       |              | ++→<br>Nudae |  |
|                                                          |                                      |                     |                                               |                      |                                                   |                      |       |              |              |  |
| IMP                                                      |                                      |                     |                                               | 4                    |                                                   |                      |       |              | S Gain       |  |
| ۲                                                        |                                      | Drive the displayed | vehicle forward at a<br>distance is greater t | speed o'<br>han 30 r | f 2km/h, stop w<br>neters, and <mark>c</mark> lic | vhen the<br>ck the N | ext   |              |              |  |
| Mode                                                     |                                      | button.             | 8 <del>1</del>                                |                      |                                                   |                      | _     |              | Draw         |  |
| <b>\$</b>                                                |                                      |                     | Distance from start                           | 14.5                 |                                                   |                      | lovt  |              | $\odot$      |  |
| Settings                                                 |                                      | $\sim$              | Distance from start:                          | 14.1                 |                                                   |                      | lext  |              | Auto         |  |

Step 2: When the distance from start is over 30m, stop the vehicle, click [Next]. Then it will record the END point and switch to manually mode.

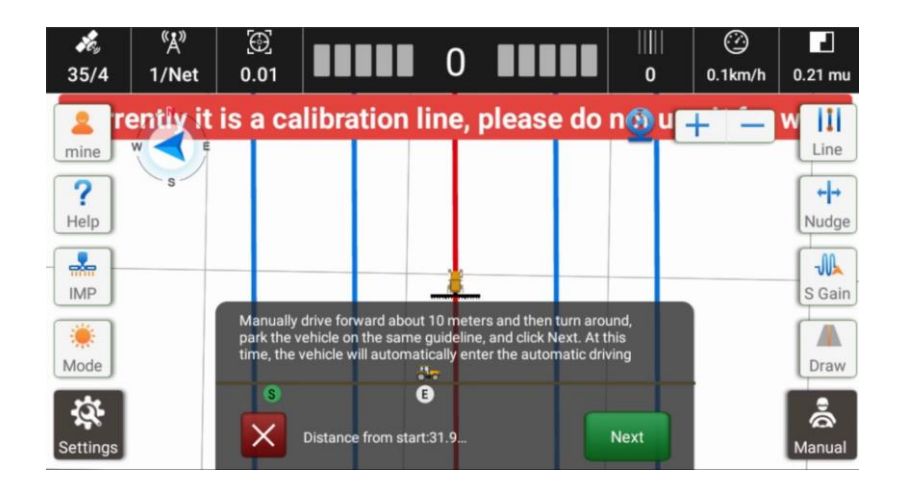

Step 3:Turn around and back to the same guideline. After you enter the line ,click [Next] and the it will switch to Auto mode.

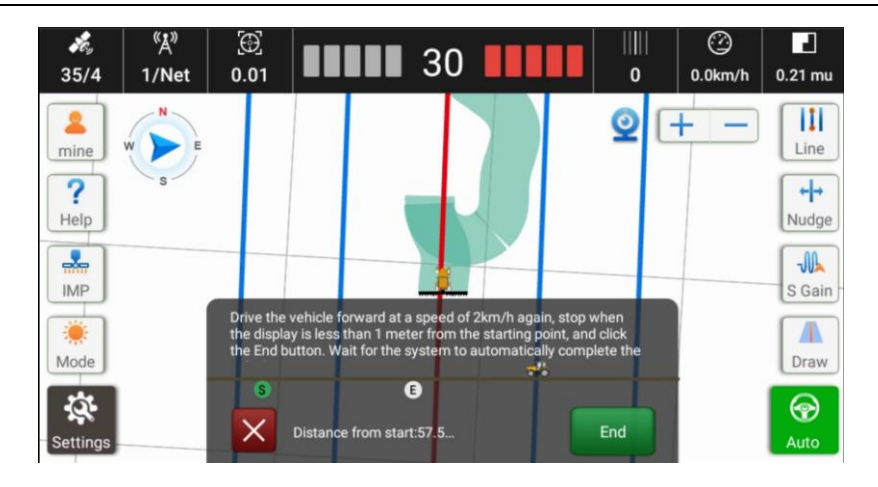

Step 4: Drive forward automatically and keep the speed between 2-3km/h.Stop the tractor when the distance from start is below 1m. Then click [End]. The system will calculate automatically.

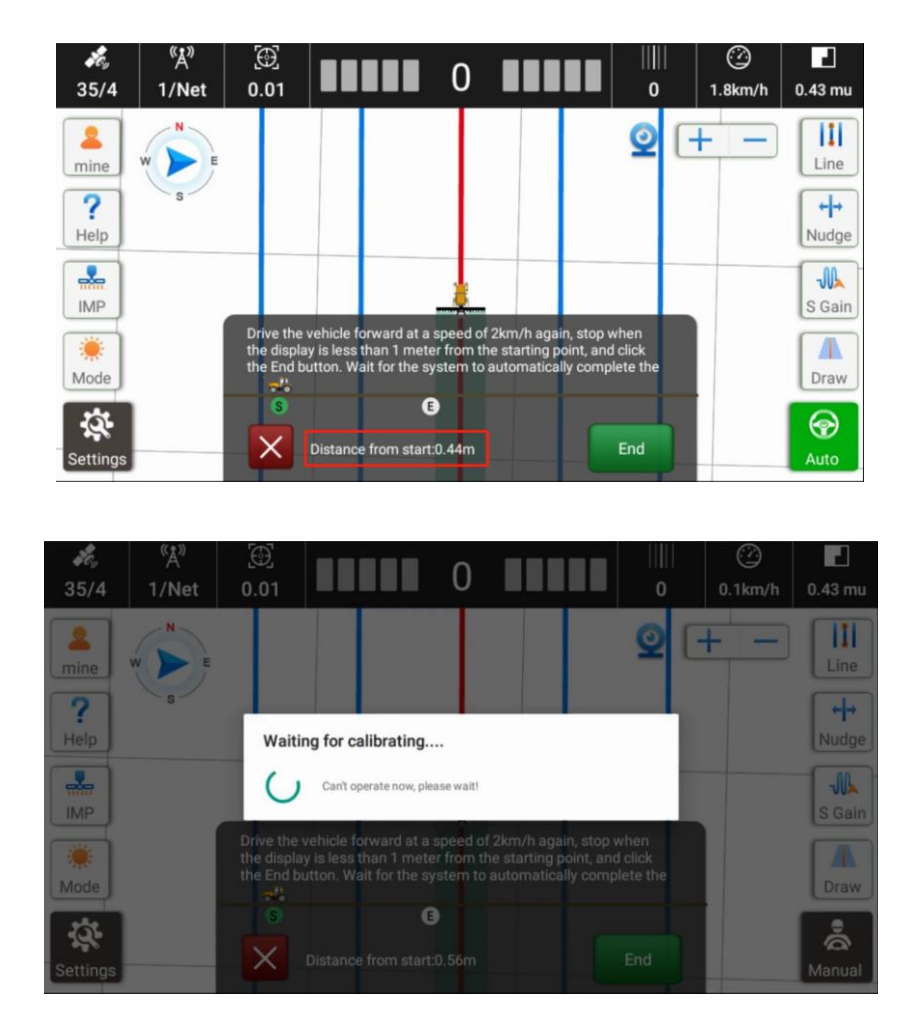

Step 5: Click Complete , finish the calibration. If it shows failed, please try again. Pay attention to ground leveling and speed maintenance.

| <i>پېچ</i><br>35/4 | <sup>≪</sup> Å <sup>≫</sup><br>0/Net | 0.01                     |                                             | 0                   |                 |            | 0   | ②<br>0.1km/h | 0.43 mu             |
|--------------------|--------------------------------------|--------------------------|---------------------------------------------|---------------------|-----------------|------------|-----|--------------|---------------------|
| mine               | W                                    |                          |                                             |                     |                 | 9          | 2   | + -          | Line                |
| ?<br>Help          | s                                    |                          |                                             |                     |                 |            |     |              | <b>←</b> →<br>Nudge |
| IMP                |                                      |                          |                                             | ×.                  |                 |            |     |              | S Gain              |
| Mode               |                                      | The syste<br>Click Finis | m has completed th<br>h to end the calibrat | ie installa<br>tion | ation offset ca | libration. |     |              | Draw                |
| Settings           |                                      | ×                        |                                             | •                   |                 | Compl      | ete |              | Aanual              |

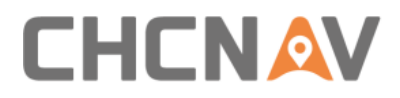

#### **CHC** Navigation

Building D, NO. 599 Gaojing Road, Qingpu

District, 201702 Shanghai, China

Tel: +86 21 542 60 273 | Fax: +86 21 649 50 963 Email: sales@chcnav.com | support@chcnav.com Skype: chcnav\_support Website: www.chcnav.com

Make your work more efficient